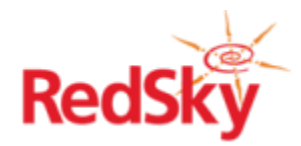

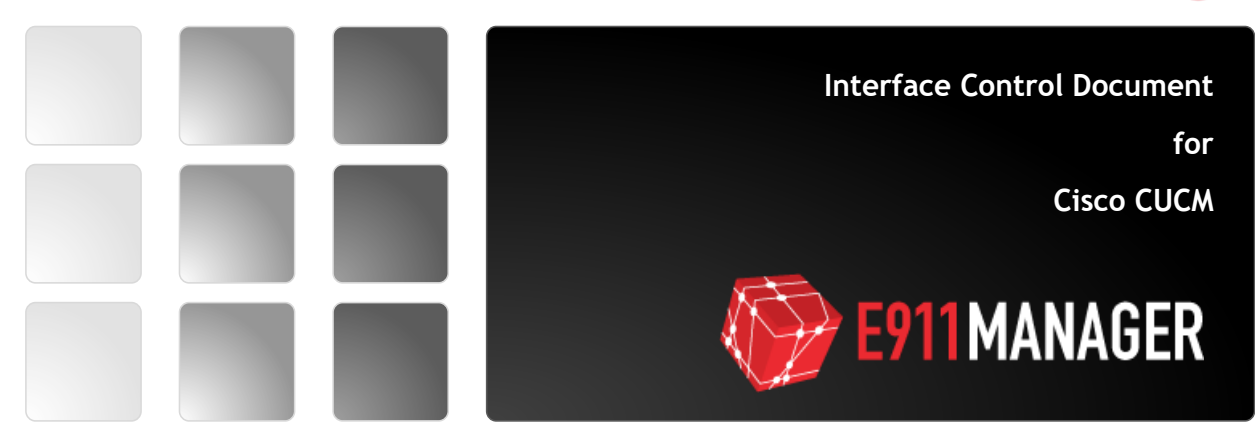

## **Revision History**

| Date       | Version | Revision                                                                                  | Made By       |
|------------|---------|-------------------------------------------------------------------------------------------|---------------|
| 8/14/2012  | 1.5     | Updated port requirements                                                                 | Steve Madlock |
| 8/14/2012  | 1.5     | <ul><li>Formatting</li><li>Network Configuration</li></ul>                                | Steve Madlock |
| 8/20/2012  | 1.6     | Updated port requirements                                                                 | Steve Madlock |
| 5/8/2014   | 1.7     | <ul><li>Updated Port requirements</li><li>Updated Directory Number requirements</li></ul> | Ryan Olsen    |
| 7/28/2014  | 1.8     | Added Sample configuration Diagram                                                        | James Rusch   |
| 4/25/2016  | 1.9     | Updated screenshots and added call flow diagram                                           | Warren Hunter |
| 5/16/2016  | 2.0     | Added Failover Route Point configuration                                                  | Ryan Olsen    |
| 8/24/2017  | 2.1     | Added Voice Gateway Requirements                                                          | Warren Hunter |
| 7/25/2018  | 2.2     | E911 Manager Interface Configuration                                                      | Sam Schlicher |
| 12/30/2020 | 2.3     |                                                                                           | Ryan Olsen    |
|            |         |                                                                                           |               |
|            |         |                                                                                           |               |
|            |         |                                                                                           |               |

i

| Table of Contents            |    |
|------------------------------|----|
| Audience                     | 1  |
| Requirements                 | 1  |
| AXL API                      | 1  |
| JTAPI Interface              | 1  |
| SNMP                         | 1  |
| Port Requirements            | 1  |
| SSH/SFTP                     | 1  |
| HTTPS                        | 1  |
| SNMP                         | 1  |
| SOAP/AXL                     | 1  |
| SFTP                         | 1  |
| JTAPI                        | 1  |
| Voice Gateway Requirements   | 1  |
| Call Manager Configuration   | 2  |
| Emergency Call Routing       | 2  |
| CTI Route Point              | 3  |
| Failover CTI Route Point     | 4  |
| Application User             | 6  |
| User Group Permissions       | 7  |
| Services                     | 10 |
| Sample Configuration Diagram | 12 |
| E911 Manager Configuration   | 13 |

# Table of Figures

| Figure 1: Emergency Call Routing.3Figure 2: CTI Route Point Configuration4Figure 3: CTI Route Point Configuration – Add DN.5Figure 4: CTI Route Point Configuration – Add DN cont.5Figure 5: Route Point Forwarding.5Figure 6: Failover Translation Pattern5Figure 7: Application User Configuration6Figure 8: User Group – Related Link Menu7Figure 9: User Group – Add Application User7Figure 11: User Group – Add Application User cont.6Figure 12: User Group – Add Application User cont.6Figure 13: User Group – Find and List Application Users Menu6Figure 13: User Group – Find and List Application Users Menu6Figure 13: User Group – Find and List Application Users Menu6Figure 13: User Group – Find and List Application Users Menu6Figure 13: User Group – Find and List Application Users Menu6Figure 13: User Group – Find and List Application Users Menu6Figure 13: User Group – Find and List Application Users Menu6 | 3<br>4<br>5<br>5<br>5<br>5<br>5<br>5<br>6<br>7<br>7<br>8<br>9<br>9<br>0 |
|----------------------------------------------------------------------------------------------------|-------------------------------------------------------------------------|
| Figure 13: User Group – Find and List Application Users Menu                                                                                                    | )<br>)<br>1                                                             |
|                                                                                                    |                                                                         |

| Figure 15:Call Flow Diagram      | 12 |
|----------------------------------|----|
| Figure 16: E911 Manager Config 1 | 13 |
| Figure 17:E911 Manager Config 2  | 14 |

## Introduction

This document details the technical aspects of the integration between RedSky's E911 Manager and Cisco Unified Communication Manager (CUCM) Call Servers. E911 Manager provides a fully automated approach to enhanced 911 for CUCM. E911 Manager maintains the location information for the entire enterprise and allows CUCM to out pulse the appropriate Emergency Line Identification Number (ELIN) during a 911 call. E911 Manager also provides additional value added services which will be outlined in further detail later in this document.

### Audience

This document is intended for Call Server and E911 Administrators. After reading this document an administrator should be able to fully prepare the enterprise's environment for integration with E911 Manager.

#### Requirements

E911 Manager directly interfaces with CUCM leveraging the available IP network. There are a variety of management protocols used by E911 Manager and E911 Manager must have IP connectivity to all Publishers and Subscribers that exist on the enterprise network.

| AXL API         | The AXL API is made available through the use of web services and exists on the same ports used for web administration of a CUCM, the default port being TCP 8443 for later versions of CUCM. The AXL interface is used to obtain information about the different endpoints that exist on the call server.                          |
|-----------------|----------------------------------------------------------------------------------------------------|
| JTAPI Interface | During a 911 call E911 Manager provides CUCM the appropriate ELIN to out pulse. Along with the AXL interface, JTAPI is available on the same ports as the web management interface, the default port being TCP 2748 in later versions of CUCM. JTAPI is used to control the Calling Party Number (CPN) and replace it with an ELIN. |
| SNMP            | SNMP allows for near real-time data updates from the call server. SNMP runs on the default port UDP 161. The below table includes all of the connectivity methods for a successful integration with E911 Manager.                                                                                                    |

## Port Requirements

| SSH/SFTP | тср | 22    | E911 Manager Linux Server Admin                                                                         |
|----------|-----|-------|----------------------------------------------------------------------------------------------------|
| HTTPS    | тср | 443   | <ul><li>E911 Manager Web Interface</li><li>Web/Real time updates to ALI providers</li></ul>             |
| SNMP     | UDP | 161   | • Used to query the Cisco call manager for new end point registrations.                                 |
| SOAP/AXL | тср | 8443  | • Used to communicate with the Cisco call manager for end instrument registration data.                 |
| SFTP     | тср | 10022 | • Used to transmit ALI data to the Intrado SFTP provider.                                               |
| ЈТАРІ    | тср | 2748  | <ul> <li>Used to register a CTI port on the Cisco call manager to<br/>monitor for 911 calls.</li> </ul> |

### Voice Gateway Requirements

Cisco Analog Voice gateways such as VG224, 350, etc must be configured to use the SCCP protocol. Redsky E911 Manager does not support MGCP Voice Gateways due to the way CUCM reports the device name.

## **Emergency Call Routing**

The diagram below demonstrates how the Call Manger using E911 Manager routes an emergency call.

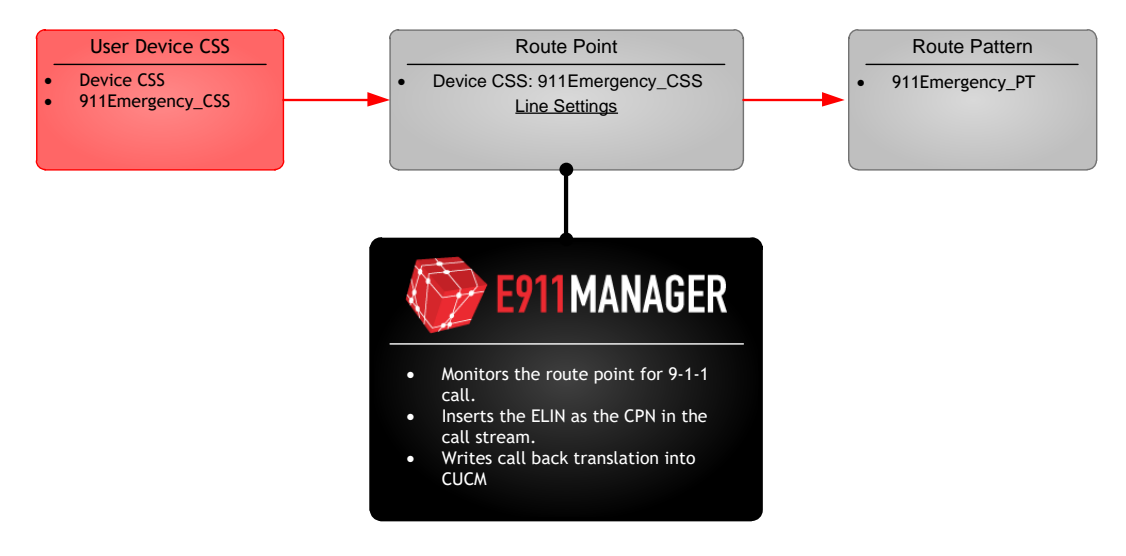

Figure 1: Emergency Call Routing

## **CTI Route Point**

- 1. From the Device drop down menu, select CTI Route Point.
- 2. Click Add New.
- 3. Add a Device Name and Calling Search Space. Use the appropriate CSS for emergency calls.
- 4. Click Save.

| + CTI Poute Boint Configurati         | * +                                    |                    |                     |                                                |
|---------------------------------------|----------------------------------------|--------------------|---------------------|------------------------------------------------|
|                                       |                                        | E202 4625 -224 62  | 1-7 Wheenpoleho     |                                                |
| • • • • • • • • • • • • • • • • • • • | comadmin/concorrepointedit.dorkey=0139 | 5583*4055*6274*07  | 07-110306691600     |                                                |
| Cisco Unified<br>For Cisco Unified Co | d CM Administration                    |                    |                     |                                                |
| System - Call Routing - Media I       | Resources 👻 Advanced Features 👻 De     | evice 👻 Applicatio | n 👻 User Management | <ul> <li>Bulk Administration - Help</li> </ul> |
| CTI Route Point Configuration         |                                        |                    |                     |                                                |
| Save 🗶 Delete 🦳 Cop                   | 🖌 💁 Reset 🧷 Apply Config 斗             | Add New            |                     |                                                |
| Statur                                | <b>U</b> - <b>1</b>                    |                    |                     |                                                |
| Charles David                         |                                        |                    |                     |                                                |
| U Status: Ready                       |                                        |                    |                     |                                                |
| Device Information                    |                                        |                    |                     |                                                |
| Registration:                         | Unknown                                |                    |                     |                                                |
| IPv4 Address:                         | None                                   |                    |                     |                                                |
| Device is trusted                     |                                        |                    |                     |                                                |
| Device Name*                          | RPT_911                                |                    |                     |                                                |
| Description                           | External E911 Route Point              |                    |                     |                                                |
| Device Pool*                          | Default                                |                    | View Details        |                                                |
| Common Device Configuration           | < None >                               |                    | View Details        |                                                |
| Calling Search Space                  | 911Emergency_CSS                       | -                  |                     |                                                |
| Location*                             | Hub_None                               | -                  |                     |                                                |
| User Locale                           | < None >                               | -                  |                     |                                                |
| Media Resource Group List             | < None >                               |                    |                     |                                                |
| Network Hold MOH Audio Source         | < None >                               |                    |                     |                                                |
| User Hold MOH Audio Source            | < None >                               | -                  |                     |                                                |
| Use Trusted Relay Point*              | Default                                | -                  |                     |                                                |
| Calling Party Transformation CSS      | < None >                               | •                  |                     |                                                |
| Geolocation                           | < None >                               | -                  |                     |                                                |
| Use Device Pool Calling Party         | Transformation CSS                     |                    |                     |                                                |

Figure 2: CTI Route Point Configuration

5. Under Association Information, click on "Line [1] – Add a new DN".

| Line [1    | - Add a new DN      |                  |                |              |        |  |
|------------|---------------------|------------------|----------------|--------------|--------|--|
| Save       | Delete Copy Res     | Apply Config     | Add New        |              |        |  |
| i *- india | ates required item. |                  |                |              |        |  |
|            |                     | Figure 3: CTI Ro | oute Point Cor | figuration – | Add DN |  |

6. Add the Directory Number associated with emergency calls, i.e "911", and select the appropriate partition for e911.

Note: Any number may be used; however RedSky advises to include 911 as well as 9911.

7. Click Save.

Figure 4: CTI Route Point Configuration – Add DN cont.

## **Optional – Failover CTI Route Point**

The Failover route point will be used in the event that the primary route point is not available.

- 1. From the Device drop down menu, select CTI Route Point.
- 2. Click Add New.
- 3. Add a Device Name that identifies this as a failover route point, and a Calling Search Space. Use the same CSS as the primary route point.
- 4. Click Save.
- 5. Under Association Information, click on "Line [1] Add a new DN".
- 6. Add an alternate Directory Number, not one that is typically associated with emergency calls, i.e "912", and select the appropriate partition for e911.
- 7. Click Save.
- 8. Go back to the primary route point and configure the Forward options for the Directory Number to point to the new Failover pattern (912 in this example). This will forward the call to the new failover Route Point in the event the primary Route Point is not available. The CSS used should be able to reach the partition that the failover Route Point is associated with.

| Call Forward and Call Pickup Settings  |            |             |                      |   |
|----------------------------------------|------------|-------------|----------------------|---|
| can rormana and can rickup becauge     |            |             |                      | _ |
|                                        | Voice Mail | Destination | Calling Search Space |   |
| Calling Search Space Activation Policy |            |             | Use System Default   |   |
| Forward All                            | or or      |             | < None > T           |   |
| Secondary Calling Search Space for For | ward All   |             | < None >             |   |
| Forward Busy Internal                  | or         | 912         | RedSky RP CSS        |   |
| Forward Busy External                  | or or      | 912         | RedSky RP CSS        |   |
| Forward No Answer Internal             | or or      |             | < None > T           |   |
| Forward No Answer External             | or or      |             | < None >             |   |
| Forward No Coverage Internal           | or or      |             | < None > T           |   |
| Forward No Coverage External           | or or      |             | < None > T           |   |
| Forward on CTI Failure                 | or or      | 912         | RedSky RP CSS        |   |
| Forward Unregistered Internal          | or or      | 912         | RedSky RP CSS        |   |
| Forward Unregistered External          | or or      | 912         | RedSky RP CSS        |   |
| No Answer Ring Duration (seconds)      |            |             |                      |   |
| Call Pickup Group < No                 | one >      | T           |                      |   |

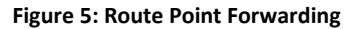

9. Finally, create a translation pattern in the out the door partition to translate 912 back to 911. The CSS used should also point to the out the door partition. This will insure that the call follows the regular route for 911 calls out of CUCM.

| -Pattern Definition            |                  |            |     |   |   |   |
|--------------------------------|------------------|------------|-----|---|---|---|
| Translation Pattern            |                  | 912        |     |   |   | ± |
| Partition                      |                  | RedskyOTD  |     |   | T |   |
| Description                    |                  |            |     |   |   |   |
| Numbering Plan                 |                  | < None >   |     |   |   |   |
| Route Filter                   |                  | < None >   |     |   | Ŧ |   |
| MLPP Precedence*               | MLPP Precedence* |            |     |   | T |   |
| Resource Priority Namespace    | Network Domain   | < None >   |     |   | T |   |
| Route Class*                   | Route Class*     |            |     |   | T |   |
| Calling Search Space           |                  | RedSky OTD | CSS |   | T |   |
| □                              |                  |            |     |   |   |   |
| Called Party Transformation    | ns —             |            |     |   |   |   |
| Discard Digits                 | < None >         |            |     | Ŧ |   |   |
| Called Party Transform Mask    | 911              |            |     |   |   |   |
| Prefix Digits (Outgoing Calls) |                  |            |     |   |   |   |

| Figure 6: Failover Translation Pattern |  |
|----------------------------------------|--|
| Figure 6: Fallover Translation Pattern |  |

۳

۲

Cisco CallManager

Called Party Number Type\*

Called Party Numbering Plan\* Cisco CallManager

## **Application User**

- 1. From the User Management menu select Application User.
- 2. Click Add New
- 3. Enter the User ID name and Password.
- 4. Select the primary route point(s), and failover route point(s), you created in the Device Information Section. Click on Device Association. Select the configured Route Point by adding check to the box and Save Selected/Changes. In the Related Links Box (Top Right) **Back to User** click on Go. The Route Point is added to the Controlled Devices.
- 5. Click Save.

| Cisco Uni<br>For Cisco Uni  | ified CM Ad        | ministration        | ı        |               |                   |                       |
|-----------------------------|--------------------|---------------------|----------|---------------|-------------------|-----------------------|
| System  Call Routing  M     | edia Resources 🔻 🛛 | Advanced Features 💌 | Device 🔻 | Application 🔻 | User Management 🔻 | Bulk Administration 👻 |
| Application User Configu    | ration             |                     |          |               |                   |                       |
| Save 🗙 Delete 🗋             | Copy 🕂 Add N       | ew                  |          |               |                   |                       |
| Status                      |                    |                     |          |               |                   |                       |
| i Status: Ready             |                    |                     |          |               |                   |                       |
| Application User Inform     | ation              |                     |          |               |                   |                       |
| User ID*                    | RedskyE911         |                     |          |               | Edit Credential   |                       |
| Password                    |                    |                     |          |               |                   |                       |
| Confirm Password            |                    |                     |          |               | 1                 |                       |
| Digest Credentials          | · · · ·            |                     |          |               | ]                 |                       |
| Confirm Digest Credentials  | [                  |                     |          |               |                   |                       |
| Presence Group*             | Standard Presen    | ce aroup            |          | •             |                   |                       |
| Accept Presence Subscr      | iption             |                     |          |               |                   |                       |
| Accept Out-of-dialog RE     | FER                |                     |          |               |                   |                       |
| C Accept Unsolicited Notifi | cation             |                     |          |               |                   |                       |
| Accept Replaces Header      | r                  |                     |          |               |                   |                       |
| - Device Information        |                    |                     |          |               |                   |                       |
| Available Devices           | CERCIA             |                     |          |               |                   |                       |
| Available Devices           | Carole_911         |                     |          |               | Find mor          | e Phones              |
|                             | JasonRP            |                     |          |               | Find mor          | e Route Points        |
|                             | MarciaRP911        |                     |          | -             |                   |                       |
|                             |                    | <b>~</b> ^          |          |               |                   |                       |
| Controlled Devices          | RPT911             |                     |          | *             |                   |                       |
|                             |                    |                     |          |               |                   |                       |
|                             |                    |                     |          | -             |                   |                       |
| Available Profiles          | dgavenda           |                     |          |               | *                 |                       |
|                             | extension_Sar      | njay<br>Libu uzan   |          |               |                   |                       |
|                             | extension_mo       | biity_user          |          |               |                   |                       |
|                             |                    |                     |          |               | Ŧ                 |                       |
| CTI Controlled Device Profi | les                | ~^                  |          |               |                   |                       |
| CTT Controlled Device Profi |                    |                     |          |               |                   |                       |
|                             |                    |                     |          |               | <b>Å</b>          |                       |
|                             |                    |                     |          |               | Ŧ                 |                       |

Figure 7: Application User Configuration

## **User Group Permissions**

- 1. From the User Management Menu > User Setting > Access Control Group.
- 2. Click Add New and enter the name of the group.
- 3. Click Save.
- 4. From the Related Links dropdown menu on the top right, select Assign Role to Access Control Group. Click Go.

| Access Control Group Conf × +                                                                                                    |                                  | - 0 <u>- X</u>                                                                            |
|----------------------------------------------------------------------------------------------------|----------------------------------|-------------------------------------------------------------------------------------------|
| ( € 0) ● https://172.20.20.236/ccmadmin/userGroupEdit.do?txy=fb58cce2c-6cb7-7bcf-8a2e-b939872bd445                                  | C Q, Long distance route pattern | → ☆ 自 ♥ ↓ ★ ♥ 〓                                                                           |
| elicity. Cisco Unified CM Administration<br>Fer Cisco Unified Communications Solutions                                              |                                  | Navigation Cisco Unified CM Administration   Go whunter Search Documentation About Logout |
| System + Call Routing + Media Resources + Advanced Features + Device + Application + User Management + Bulk Administration + Help + |                                  |                                                                                           |
| Access Control Group Configuration                                                                                                  |                                  | Related Links: Assign Role to Access Control Group • Go                                   |
| 🔜 Save 🗶 Delete 🗈 Copy 🕂 Add New                                                                                                    |                                  |                                                                                           |
| Status<br>DAdd successful                                                                                                    |                                  |                                                                                           |
| Access Control Group Information                                                                                                    |                                  |                                                                                           |
| Name * RedskyGroup                                                                                                    |                                  |                                                                                           |
| User                                                                                                    |                                  | Rows per Page 50 🔹                                                                        |
| Find User where User ID 🔹 begins with 🔹 🛛 Find Clear Filter 🖕 📟                                                                     |                                  |                                                                                           |
| No active query. Please enter your search criteria using the options above.                                                         |                                  |                                                                                           |
| Add End Users to Group Add App Users to Group Select All Clear All Delete Selected                                                  |                                  |                                                                                           |
| Save Delete Copy Add New    · indicates required item.                                                                              |                                  |                                                                                           |

#### Figure 8: User Group – Related Link Menu

5. Click Assign Role to Group.

| cisco     | Cisco L<br>For Cisco | Unified CM A      | dministration<br>ations Solutions | 1                      |                              |                   |                       |        |
|-----------|----------------------|-------------------|-----------------------------------|------------------------|------------------------------|-------------------|-----------------------|--------|
| System 🔻  | Call Routing 🔻       | Media Resources 🔻 | Advanced Features 🔻               | Device 👻               | Application -                | User Management 🔻 | Bulk Administration 🔻 | Help 🔻 |
| User Gro  | up Configurat        | tion              |                                   |                        |                              |                   |                       |        |
| Save      |                      |                   |                                   |                        |                              |                   |                       |        |
| Status -  |                      |                   |                                   |                        |                              |                   |                       |        |
| i Stat    | us: Ready            |                   |                                   |                        |                              |                   |                       |        |
| -User Gro | oup Informati        | on                |                                   |                        |                              |                   |                       |        |
| Name* R   | edskyGroup           |                   |                                   |                        |                              |                   |                       |        |
| Role Ass  | signment —           |                   |                                   |                        |                              |                   |                       |        |
| Role      |                      |                   | -                                 | Assign Ro<br>Delete Ro | ole to Group<br>ole Assignme | nt                |                       |        |
| - Save    | ]                    |                   |                                   |                        |                              |                   |                       |        |

Figure 9: User Group – Assign Roles

6. The Find and List Roles Menu will appear.

| Find a | and List Roles                        |                                      |                                            |            |   |
|--------|---------------------------------------|--------------------------------------|--------------------------------------------|------------|---|
|        | Select All 🔛 Clear All 🕂 Add Selected | Close                                |                                            |            |   |
| _Statu | 15<br>46 records found                |                                      |                                            |            |   |
| Role   | e (1 - 46 of 46)                      |                                      | Rows per Page 50                           | <b>-</b> C |   |
| Find F | Role where Name 🔻 begins with 👻       | Select item or enter sear            | Find     Clear Filter       ch text     •  | 2          |   |
|        | Name *                                | Application                          | Description                                | Сору       |   |
|        | Standard AXL API Access               | Cisco Call Manager AXL<br>Database   | Access the AXL APIs                        | 6          |   |
|        | Standard Admin Rep Tool Admin         |                                      | Administer CAR                             | ß          |   |
|        | Standard Audit Log Administration     | Cisco Call Manager<br>Serviceability | Serviceability Audit Log<br>Administration | ß          |   |
|        | Standard CCM Admin Users              |                                      | All users with access to CCM web site      | ß          |   |
|        | Standard CCM End Users                |                                      | Access to CCM User Option<br>Pages         | ß          |   |
|        | Standard CCM Feature Management       | Cisco Call Manager<br>Administration | Standard CCM Feature<br>Management         | ß          |   |
|        | Standard CCM Gateway Management       | Cisco Call Manager<br>Administration | Standard CCM Gateway<br>Management         | ß          |   |
|        | Standard CCM Phone Management         | Cisco Call Manager                   | Standard CCM Phone                         | ſA.        | - |

#### Figure 10: User Group – Find and List Roles Menu

## The E911 user should contain the following list of roles:

| Standard AXL API Access                        | Access to the AXL APIs                                                                                                    |
|------------------------------------------------|----------------------------------------------------------------------------------------------------|
| Standard CCM Admin Users                       | All users with access to CCM website - Standard CCM Admin<br>Users role can access Cisco Call Manager Administration but<br>cannot make any changes. |
| Standard CCMADMIN Read Only                    | Read access to all CCMAdmin resources                                                                                                    |
| Standard CTI Allow Call Monitoring             | Allow monitoring of calls                                                                                                    |
| Standard CTI Allow Calling Number Modification | allow calling number modification                                                                                                    |
| Standard CTI Enabled                           | Enable CTI application control                                                                                                    |
| Standard RealtimeAndTraceCollection            | Real-time and Trace Collection                                                                                                    |
| Standard SERVICEABILITY Read Only              | Read access to all serviceability                                                                                                    |

7. Once all the roles have been selected, click Add Selected.

- 8. Click Save.
- 9. From the Related Link dropdown menu select Access Control Group and click Go.

| Cisco Unified CM Administration<br>For Cisco Unified Communications Solutions                                                                        | Navigation Cisco Unified CM Administration Co.<br>whunter Search Documentation About Logout |
|----------------------------------------------------------------------------------------------------|---------------------------------------------------------------------------------------------|
| System + Call Routing + Media Resources + Advanced Features + Device + Application + User Management + Bulk Administration + Help +                  |                                                                                             |
| Access Control Group Configuration                                                                                                    | telated Links: Access Control Group 🔻 Go                                                    |
| Save                                                                                                    |                                                                                             |
| ∩ Status —                                                                                                    |                                                                                             |
| Update successful                                                                                                    |                                                                                             |
| - Access Control Group Information                                                                                                    |                                                                                             |
| Name* RedskyGroup                                                                                                    |                                                                                             |
| - Role Assignment                                                                                                    |                                                                                             |
| Role Standard AXL API Access<br>Standard CCM Admin Users<br>Standard CCMADMIN Read Only<br>Standard CTI Allow Call Recording<br>Standard CTI Enabled |                                                                                             |
| Save                                                                                                    |                                                                                             |
| (i) *- indicates required item.                                                                                                    |                                                                                             |
| **The role Standard CCM Admin Users must be assigned to an access control group to enable its members to logon to CCMAdmin web site                  |                                                                                             |

i ···· The role Standard CCM End Users must be assigned to an access control group to enable its members to logon to CCMUser web site

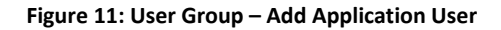

10. From the Access Control Group Information, click on the Add App Users to Group button

| CISCO Unified CM Administration<br>For Cisco Unified Communications Solutions                          |                                        |  |  |  |
|----------------------------------------------------------------------------------------------------|----------------------------------------|--|--|--|
| System 👻 Call Routing 👻 Media Resources 👻 Advanced Features 👻 Device 👻 Application 👻 User Management 👻 | Bulk Administration 👻 Help 👻           |  |  |  |
| Access Control Group Configuration                                                                     |                                        |  |  |  |
| 🔚 Save 🗶 Delete 🗈 Copy 🕂 Add New                                                                       |                                        |  |  |  |
| _ Status                                                                                               |                                        |  |  |  |
| i Status: Ready                                                                                        |                                        |  |  |  |
| CACCESS Control Group Information                                                                      |                                        |  |  |  |
| Name* RedskyGroup                                                                                      |                                        |  |  |  |
|                                                                                                    |                                        |  |  |  |
| User                                                                                                   |                                        |  |  |  |
| Find User where User ID 🔹 begins with 🔹 🛛 🕞 Find Clear Filter                                          |                                        |  |  |  |
|                                                                                                    | No active query. Please enter your sea |  |  |  |
| Add End Users to Group Add App Users to Group Select All Clear All Delete Selected                     |                                        |  |  |  |
| Save Delete Copy Add New                                                                               |                                        |  |  |  |
| i) *- indicates required item.                                                                         |                                        |  |  |  |
| Figure 12: User Group – Add Application User Cont.                                                     |                                        |  |  |  |
|                                                                                                    | 0                                      |  |  |  |

- 11. The Find and List Application Users menu will appear.
- 12. Select the Application User that was created.
- 13. Click Add Selected.
- 14. Click Save.

| Find and List Application Users |                                         |                       |                    |  |  |  |
|---------------------------------|-----------------------------------------|-----------------------|--------------------|--|--|--|
| Select All                      | Select All Clear All Add Selected Close |                       |                    |  |  |  |
| _ Status —                      |                                         |                       |                    |  |  |  |
| i 13 records four               | 13 records found                        |                       |                    |  |  |  |
|                                 |                                         |                       |                    |  |  |  |
| Application User                | (1 - 13 of 13)                          |                       | Rows per Page 50 - |  |  |  |
| Find Application User           | where User ID begins with 🔻             | Find Clear Filter 🔂 😑 |                    |  |  |  |
|                                 | Use                                     | r ID *                | Сору               |  |  |  |
|                                 | CCMQRTSecureSysUser                     |                       | ß                  |  |  |  |
|                                 | <u>CCMQRTSysUser</u>                    |                       | ß                  |  |  |  |
|                                 | <u>CCMSysUser</u>                       |                       | ß                  |  |  |  |
|                                 | CUCService                              |                       | 6                  |  |  |  |
|                                 | IPMASecureSysUser                       |                       | ß                  |  |  |  |
|                                 | IPMASysUser                             |                       | 6                  |  |  |  |
|                                 | RedskyE911                              |                       | ß                  |  |  |  |
|                                 | TabSyncSysUser                          |                       | 6                  |  |  |  |
|                                 | WDSecureSysUser                         |                       | ß                  |  |  |  |
|                                 | WDSysUser                               |                       | 6                  |  |  |  |
|                                 | administrator                           |                       | ß                  |  |  |  |
|                                 | presencevieweradmin                     |                       | 6                  |  |  |  |
|                                 | support                                 |                       | ß                  |  |  |  |

#### Figure 13: User Group – Find and List Application Users Menu

### Services

- 1. Select Cisco Unified Serviceability from the Navigation drop down menu.
- 2. Go to Tools > Service Activation and select the appropriate server.

| cisco             | Cisco Unified Serviceability<br>For Cisco Unified Communications Solutions |  |  |  |
|-------------------|----------------------------------------------------------------------------|--|--|--|
| <u>A</u> larm 🔻 ] | ce ▼ T <u>o</u> ols ▼ <u>S</u> nmp ▼ <u>C</u> allHome ▼ <u>H</u> elp ▼     |  |  |  |
| Service Act       | Service Activation                                                         |  |  |  |
| 🔚 Save            | 🤣 Set to Default 🔇 Refresh                                                 |  |  |  |
| Status:           |                                                                            |  |  |  |
| - Select Server   |                                                                            |  |  |  |
| Server*           | cucm11CUCM Voice/Video 🔻 Go                                                |  |  |  |

Check All Services

| CM Service | CM Services                               |                   |  |  |
|------------|-------------------------------------------|-------------------|--|--|
|            | Service Name                              | Activation Status |  |  |
| <b>V</b>   | Cisco CallManager                         | Activated         |  |  |
| V          | Cisco Unified Mobile Voice Access Service | Activated         |  |  |
| V          | Cisco IP Voice Media Streaming App        | Activated         |  |  |
| V          | Cisco CTIManager                          | Activated         |  |  |
| V          | Cisco Extension Mobility                  | Activated         |  |  |
| V          | Cisco Extended Functions                  | Activated         |  |  |
| <b>V</b>   | Cisco DHCP Monitor Service                | Activated         |  |  |
|            | Cisco Intercluster Lookup Service         | Deactivated       |  |  |
| <b>V</b>   | Cisco Location Bandwidth Manager          | Activated         |  |  |
|            | Cisco Directory Number Alias Sync         | Deactivated       |  |  |
|            | Cisco Directory Number Alias Lookup       | Deactivated       |  |  |
| V          | Cisco Dialed Number Analyzer Server       | Activated         |  |  |
| <b>V</b>   | Cisco Dialed Number Analyzer              | Activated         |  |  |
| <b>V</b>   | Cisco Tftp                                | Activated         |  |  |

| Database and Admin Services |                                 |                   |  |  |
|-----------------------------|---------------------------------|-------------------|--|--|
|                             | Service Name                    | Activation Status |  |  |
| <b>V</b>                    | Cisco Bulk Provisioning Service | Activated         |  |  |
| <b>V</b>                    | Cisco AXL Web Service           | Activated         |  |  |
|                             | Cisco UXL Web Service           | Deactivated       |  |  |
| 1                           | Cisco TAPS Service              | Activated         |  |  |

| Performance and Monitoring Services |                                      |                   |  |
|-------------------------------------|--------------------------------------|-------------------|--|
|                                     | Service Name                         | Activation Status |  |
| <b>V</b>                            | <u>Cisco Serviceability Reporter</u> | Activated         |  |
|                                     | Cisco CallManager SNMP Service       | Activated         |  |

#### Figure 14: Services

## The following Services should be running (minimum):

|  | Cisco CallManager              |                                                        |  |
|--|--------------------------------|--------------------------------------------------------|--|
|  | Cisco CTIManager               | 911 call monitoring (EON/JTAPI connectivity)           |  |
|  | Cisco Extension Mobility       |                                                        |  |
|  | Cisco AXL Web Service          | Administrative connectivity (downloading from the PBX) |  |
|  | Cisco CallManager SNMP Service | Phone registration monitoring                          |  |

### Sample Configuration Diagram

#### Sample Configuration Diagram

The diagram below demonstrates how the Call Manager using E911 Manager routes an emergency call. In this example the device with extension 1000 initiates the emergency 911 call. The Call Manager matches the 911 to the E911 partition in the LinePhone\_CSS to the E911 partition in the Route Point. The call then goes through the Route Point where the E911 Manager inserts the ELIN into the call stream. The Route Point RPT\_911 matches 911 to the route pattern in the 911Emergency\_PT contained within the 911Emergency\_CSS. The 911 call with the ELIN is routed through one of the interfaces whether PRI, FXO, SIP assigned to route group Redsky\_RG. The Redsky\_RG is added to the Redsky\_RL route list.

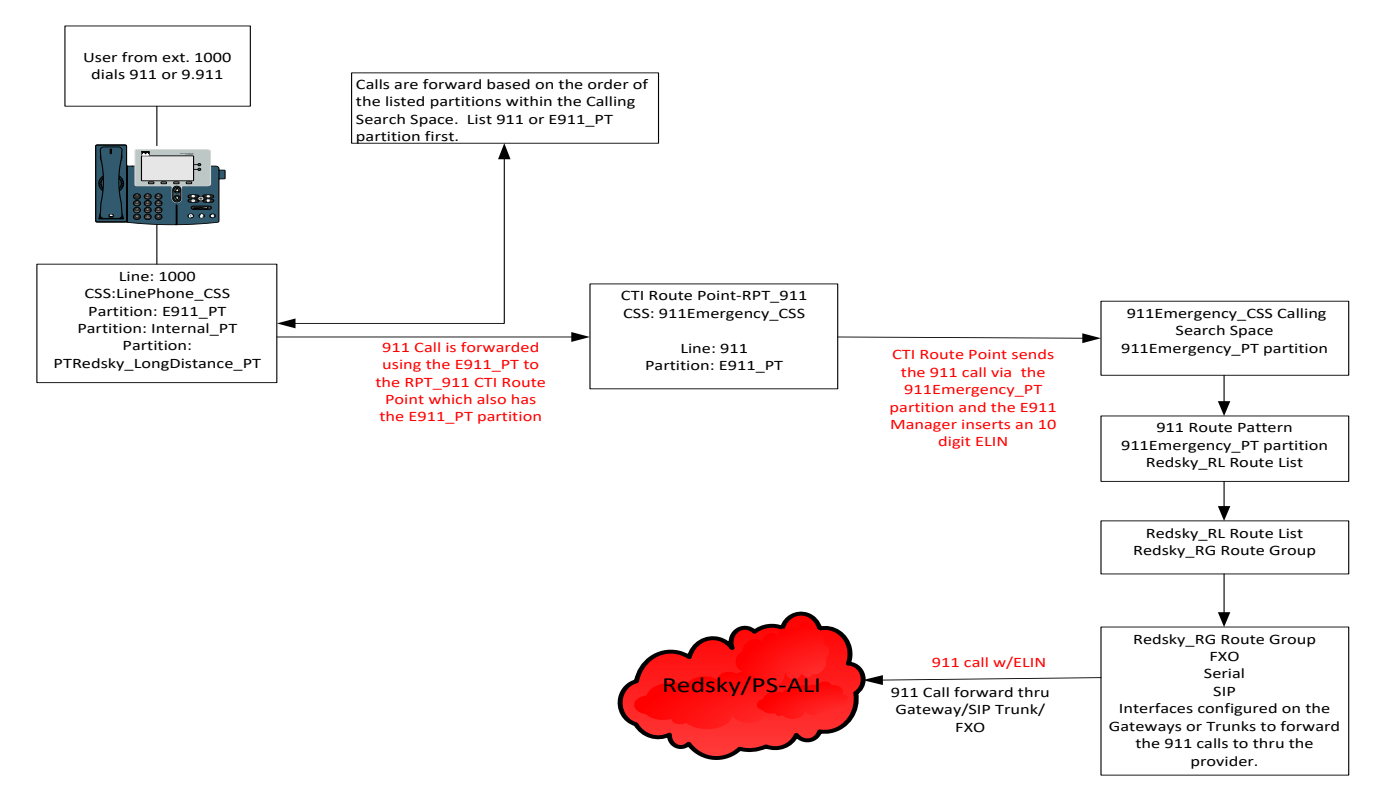

Figure 15: Call Flow Diagram

## E911 Manager Configuration

Below is a brief description of the fields available in E911 Manager for a CUCM call server.

| TYPE:                  |  |  |  |
|------------------------|--|--|--|
| Cisco UCM 🗸            |  |  |  |
| * NAME:                |  |  |  |
|                        |  |  |  |
| * ELIN POOL:           |  |  |  |
| Default 🔹              |  |  |  |
| CALL SERVER ENABLED:   |  |  |  |
|                        |  |  |  |
|                        |  |  |  |
| VERSION:               |  |  |  |
| 6.x 💌                  |  |  |  |
| * IP ADDRESS:          |  |  |  |
|                        |  |  |  |
| SUBSCRIBER IP ADDRESS: |  |  |  |
| +                      |  |  |  |
| SUBSCRIBER IPS:        |  |  |  |
|                        |  |  |  |

*Type*: Cisco UCM *Name*: Only used to uniquely identify in E911 Manager *ELIN Pool*: ELINs matching call server dial plan *Call Server Enabled*: Activates E911Manager connection to CUCM

EON Enabled: Adds ability for alerts on emergency callsVersion: Current CUCM versionIP Address: IP of the publisherSubscriber IP Address: IPs of subscribers in that cluster

SNMP Port: standard port is 161 but can be changedSNMP Version: V2 requires a community string V3: Username, auth

Figure 16: E911 Manager config 1 string, auth type, privacy string, & priv type

Add Route Point: CTI route point device name

Failover Route Point: Optional route point configured above for

Use in the instance the primary is no longer available

*Route Point Polling Interval*: Time between E911 Manager Checking for Route Point registration.

SOAP Login: Application User also used for JTAPI

SOAP Port: Used for SOAP and AXL queries

SOAP Retry Attempts: Amount of retries before timeout

Figure 16: E911 Manager config 1

| Figure 17: E911 Manager config 2       |       |  |  |  |
|----------------------------------------|-------|--|--|--|
| EMCC ENABLED:                          |       |  |  |  |
| ALT. TRANSLATION PATTERN PARTITION:    |       |  |  |  |
| ALT. TRANSLATION PATTERN SEARCH SPACE: |       |  |  |  |
| TRANSLATION PATTERN EXPIRATION:        |       |  |  |  |
| 20                                     |       |  |  |  |
| (In minutes)                           | _     |  |  |  |
| TRANSLATION PATTERN LENGTH: ?          |       |  |  |  |
| 10                                     |       |  |  |  |
| DIGITS TO PREPEND TO TRANS PATTERN:    |       |  |  |  |
|                                        | ]     |  |  |  |
|                                        |       |  |  |  |
|                                        |       |  |  |  |
| FILTERING CRITERIA:                    |       |  |  |  |
| Field                                  | Regex |  |  |  |
| Description                            | ,     |  |  |  |
|                                        |       |  |  |  |

**EMCC Enabled**: Devices that do not show up on the current PBX, are treated as potential EMCC devices, and E911 Manager sends requests to all other Cisco PBXes to try to get the proper device information. If it is not enabled, E911 Manager will not make those requests at all. E911 Manager will send requests only to other clusters where EMCC is also enabled.

*Alt. Translation Pattern Partition*: gives users the flexibility to have E911 Manager write the translation pattern to different partition in the CUCM.

**Alt Translation Pattern Search Space**: gives users the flexibility to have E911 Manager use a different search space when writing the translation pattern CUCM.

*Translation Pattern Expiration*: Defines how long the translation pattern E911 Manager creates will be active. This allows a PSAP to call the person who dialed 911 back. The default is 20 minutes

Translation Pattern Length: Defines how many digits the translation pattern should be. The default is 10 digits.

*Digits to Prepend to Trans Pattern*: Defines what digits to add onto the right side of the translation pattern. For example, it can give an alternative area code to the translation pattern.

*Digits to Prepend to Outbound*: Defines what digits to add to the left of the outbound ELIN. This can be used to add a +1 to the front of the ELINs.

*Filtering Criteria*: E911 Manager allows devices to be excluded from E911 Manager based on filtering criteria defined through Regular Expressions. Such fields include Description, Name, IP, CSS, Device Pool, pattern, UUID, and other attributes.